# e-Learning TLT 英語ソフト 学習中のエラーについて (Windows PC の場合)

e-Learning TLT 英語ソフト 学習中に解答を入力しても画面が反応しない、または、音声が再生されない、などの不具合が発生している場合、以下をご確認・設定の上、改めて 状況をご確認ください。

【重要】環境条件として、e-Learning TLT 英語ソフトは、次のいずれかである必要があります。

| Windows | • OS Windows XP , Windows Vista , Windows 7            |  |  |  |  |  |  |
|---------|--------------------------------------------------------|--|--|--|--|--|--|
|         | ・Web ブラウザ Microsoft Internet Explorer 7, 8, 9          |  |  |  |  |  |  |
| その他     | ・上記 OS と Web ブラウザが快適に動作する環境                            |  |  |  |  |  |  |
|         | ・画面解像度は XGA(横 1024 ピクセル、縦 768 ピクセル)以上を推奨               |  |  |  |  |  |  |
|         | ・Microsoft Media Player がインストールされており、Internet Explorer |  |  |  |  |  |  |
|         | のアドオンとして使用でき、MP3 ファイルが正常に再生できること。                      |  |  |  |  |  |  |
|         | ・日本語解答入力はローマ字入力のみ対応(カナ入力には非対応)                         |  |  |  |  |  |  |

#### まずは情報バーが表示されていないか確認してください。

「音声が出ない」場合に、画面上部または画面下部に 情報バーが表示されている場合があ ります。

| 74/40 480 870 880308 9-60 Ast8                |                                                                                                    |                                                                                                    |
|-----------------------------------------------|----------------------------------------------------------------------------------------------------|----------------------------------------------------------------------------------------------------|
| CAPTING AN ALMAN TAG-AN AND TREVENSES See ( 1 | 14274-24 17228<br>T22.2 september 24 and 14 percent (13                                                                                                    | 14794                                                                                                    |
|                                               | 25 WEY 15 WEET DEVICE THE WEEK HAR AND AND A THE ATTACHED AND A THE ATTACHED ATTACHED A THE ATTACHED AND A THE ATTACHED ATTACHED ATTAC | MALT *                                                                                                    |
|                                               | AND AND AND ADDRESS PROJECTS                                                                                                    | The survey of the local division of the local division of the loca |

## IE 7,8 の場合

IE 9 の場合

Internet Explorer 7または8の場合には、薄黄色の部分をクリックするとメニューが表示 されるので、「ActiveXのインストール(または"実行")」(IE 8の場合は、アドオンの実行) をクリックしてください。

Internet Explorer 9の場合には、「許可」をクリックしてください。

| 7+140 ጨፍር ቋቸው 2422200 1-140 ላይ700 🐉                    |                                                                                                    |
|--------------------------------------------------------|----------------------------------------------------------------------------------------------------|
| Q 85 - 0 2 2 6 / 88 02800 0 5 4-                       |                                                                                                    |
| @ 24/9/1622_250_Asses5_2510_Asses5498/88/878 \$60 47 × | 14274-24 1722# 1429b                                                                                                    |
| At-AFBUL (LEWISTOCIES). Attain 112-50(-31-50).         | THE as equivariant on the same bring beau (TS)                                                                                                    |
| \$801-0-5.70p                                          | 20 NET YO THE THE ADDRESS THE PARTY AND ADDRESS TO THE ADDRESS TO THE ADDRESS TO  |
|                                                        | CONTRACTOR OF A DESCRIPTION OF A DESCRIPTION OF A DESCRIP |

## IE 7,8 の場合

IE 9 の場合

画面が一度真っ白になり、「情報を送信しなおす…」という内容のコメントの画面が表示されることがあります。その場合には、「再試行」をクリックし学習をお試しください。

以上で解決しない場合は、

Internet Explorer 7の場合

Internet Explorer 8,9 の場合は、p.5へ進んでください。

## アドオンが正常に読み込まれているか確認してください。

教材の動作には、「アドオン」という、Internet Explorer などの Web ブラウザに機能を 追加するプログラムが必要になります。この「アドオン」がセキュリティの設定やユーザ ーの操作により「無効」になっている場合は、教材プログラムは正常に動作いたしません。

(Internet Explorer では)必要なアドオンが無効になっている場合、画面下に、そのことを知らせるアイコンが表示されます。

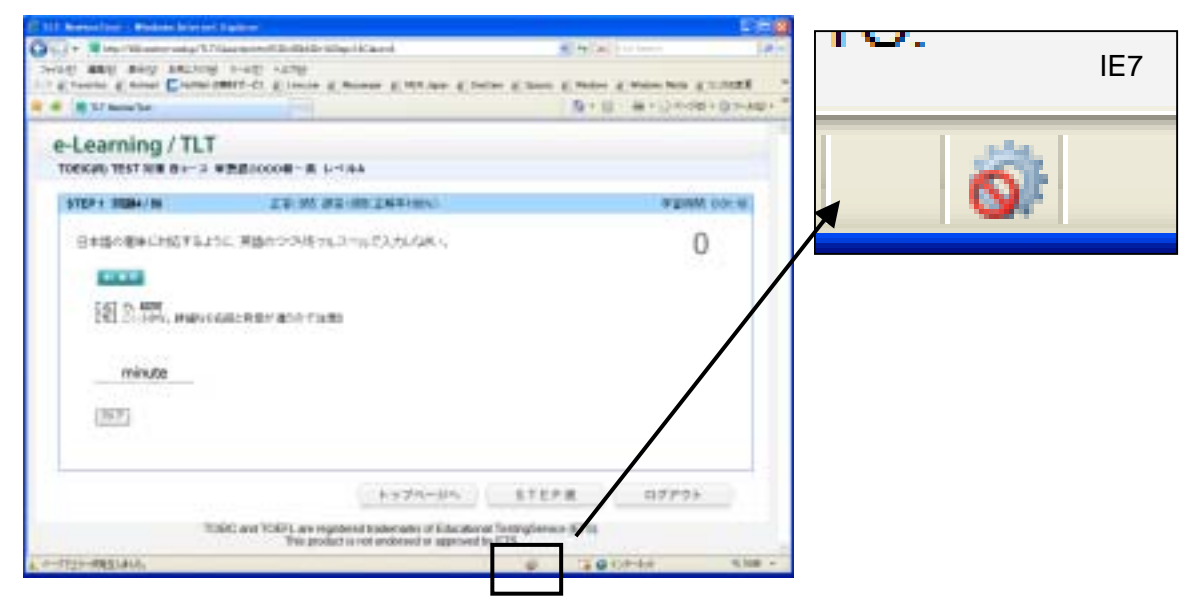

まず、このアイコンが表示されていないか、ご確認ください。表示されている場合は、 必要なアドオンが無効になっていますので、有効に設定する必要があります。

# アドオンを有効にする。

・アドオンの管理画面を開きます。

開く方法 その1

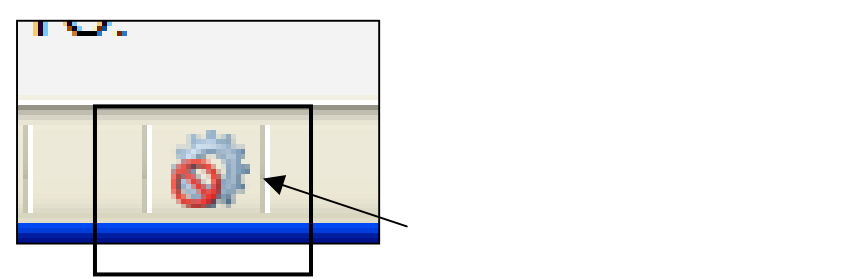

開く方法 その2 (この方法でもアドオンの管理画面が開きます)

ブラウザの上部メニューより、

「ツール」 「アドオンの管理(A)」 「アドオンの有効化または無効化(E)」 を順番にクリックします。

| 🖉 TLT NewtonTest - Windows Internet E                                  | oplorer                                         |                                       |
|------------------------------------------------------------------------|-------------------------------------------------|---------------------------------------|
| 🕒 🗣 🕷 http://t02.newton-web.jp/TLT/Qu                                  | estion.html?CID=35&KID=1&Ste                    | p=18Class=A                           |
| ファイルビア 編集(E) 表示(V) お気に入り(g)<br>リンク @ Favorites @ Hotmail M HotMail 00第 | ツール① ヘルプ(E)<br>N版の収益の時候(型)。                     | senger 🝙 MSN Japan 🝙 OneCare 👩 Spaces |
| 🛠 🕸 🍀 TLT NewtonTest                                                   | ボッファッフラロックビッ<br>フィッシンク詐欺検出機能引<br>アドオンの管理(A)     | アドオンの有効化または無効化化)。                     |
| e-Learning / TLT<br>TOEIC(R) TEST 対策 Bコース 単                            | このフィードの構造(E)-<br>フィード探索(E)<br>Windows Update(L) | A                                     |
|                                                                        | Sun の Java エンソール                                |                                       |
| STEP 1 問題4/50                                                          | インターネット オブション(型)                                | 問(正解率100%)                            |
| 日本語の意味に対応するように                                                         | 、英語のつづりをフルス<br>こ、英語のつづりをフルス<br>こ、英語ので注意》        | ペルで入力しなさい。                            |

・アドオン管理画面が開くので、適切に設定します。

「表示(O)」のプルダウンメニューから、「現在 Internet Explorer で読み込まれて いるアドオン」を選択してください。

| AND LEADER                                                                                                    | Real Property in the local diversion of the local diversion of the l | 1198                                                                                              | 1058                                                                                              | 2418  |                  |                                                                                     |   |
|----------------------------------------------------------------------------------------------------|----------------------------------------------------------------------------------------------------|---------------------------------------------------------------------------------------------------|---------------------------------------------------------------------------------------------------|-------|------------------|-------------------------------------------------------------------------------------|---|
| AND<br>Scholar FOF Link rheijer<br>Chinelarten-Access<br>Scholarten<br>Scholarten<br>Sch | Adde Tavlen, Jeonor,<br>IBERTUU ##40 Sec.<br>See Herocolmo, Jo<br>Heroart Copouries                                                                                                    | 規則<br>則<br>約<br>約<br>約<br>約<br>約<br>約<br>約<br>約<br>約<br>約<br>約<br>約<br>約<br>約<br>約<br>約<br>約<br>約 | 2907 A41-17<br>1707 A41-17<br>200988<br>2907 A41-17<br>Athel 2-10-4<br>790788<br>700988<br>200988 |       | 現在<br>Inter      | ernet Explorer で読み込まれているアドオン<br>Explorer で使用されたアドオン<br>ernet Explorer で読み込まれているアドオン | ~ |
| raansoos                                                                                                    | E MINER SALEN                                                                                                    | 1 4 4 4                                                                                           | Conta Annai India<br>Conta Annai India<br>Children Annai<br>Children Annai                        | A PDF | 許可<br><u>ダウン</u> | で実行されるアドオン<br><u>- ドされた ActiveX コントロール(32-ビット)</u><br>Adobe Systems, Incom          |   |

「無効」のリストに「Windows Media Player (ファイル:wmpdxm.dll)」および 「QuickTime」と表記のあるアドオンがある場合、それらを有効にしてください。

| 15401840                                                                                                    |                                                                                                    |                                                                                                    |                                                                                                    | 8                                                                                                    |                                                                                                    |
|----------------------------------------------------------------------------------------------------|----------------------------------------------------------------------------------------------------|----------------------------------------------------------------------------------------------------|----------------------------------------------------------------------------------------------------|----------------------------------------------------------------------------------------------------|----------------------------------------------------------------------------------------------------|
| 1. THE SAL                                                                                                    | ムトールされてに法アドローク書<br>し、機能しなくなる可能性の形の                                                                                                    | 元して管理1<br>はす。                                                                                                    | でまます。アドオンを開切にし                                                                                                    | 老约许得非L.我们学ると、Web パ                                                                                                    | SSY.UII                                                                                                    |
| あ市(D) (現在 intervet                                                                                                    | E-plore TERBIZIANTI -0.7                                                                                                    | PHD -                                                                                                    |                                                                                                    |                                                                                                    | ロール 🖌 wmpdxm.dll                                                                                                    |
| 541                                                                                                    | 用行花                                                                                                    | 初期                                                                                                    | Nets .                                                                                                    | 7718                                                                                                    |                                                                                                    |
| ● 动                                                                                                    |                                                                                                    |                                                                                                    |                                                                                                    |                                                                                                    |                                                                                                    |
| Addas PDF Link Holper<br>DriveLatter Access<br>LiveDearch<br>SSVHolper Class<br>SSVHolper Class<br>Conducts McCar Hard<br>Conduct McCar Hard<br>Models McCar Hard<br>Models McCar Ha | Adobe Systems, hoospor.<br>Ogli22511 (1.4213.) Sorac.<br>San Marcosystems, Inc.<br>San Marcosystems, Inc.<br>Harrosoft Corporation                                                                                                    | 单数<br>单数<br>单数<br>单数<br>单数<br>单数<br>单数<br>单数<br>单数<br>单数<br>单数<br>单数<br>单数<br>单                                                                                                    | 590サ ヘルバー オブ、     790サ ヘルバー オブ、     790サ ヘルバー オブ、     790サ ベルバー オブ、     790サ 瑞潟、     790サ 瑞潟、     790サ 瑞潟、     790サ 瑞潟、     790サ 瑞潟、     790サ 福島、     790サ 福島、     790サ | AcriElveberShendi<br>DLASHCWDLL<br>wwydlundi<br>wapdundi                                                                                                    | Windows Media Player は、ファイ<br>ルが「wmpdxm.dll」になっている<br>ものを選んでください。                                                                                                    |
|                                                                                                    | Control of the second second | CONTRACTOR CONTRACTOR  CONTRACTOR CONTRACTOR  CONTRACTOR  CONTRACTOR  CONTRACTO | Contract      Contract      Contract  | Context      Context      Context | 201044     State State |

- 1.該当のアドオンをクリックし、
- 2.「有効」にチェックをいれてください。
- 3.該当のアドオンが複数存在することがあります。「Windows Media Player」および「QuickTime」の表記のあるアドオンを有効にし、「OK」をクリックしてください。「Windows Media Player」は複数あることがありますが、ファイルが「wmpdxm.dll」になっているものを選んでください。(上図参照)

ー度、「ステップ表」に戻り、再度、学修画面に入りなおして、状況をご確認ください。

解決しない場合 Windows Vista(7)の方は、末尾の「保護モード」もご確認下さい。

#### Internet Explorer 8,9 の場合

Internet Explorer 8,9の場合は、指定が複雑ですので、一旦 ブラウザの設定をリセットし、その後、Media Player のアドオン を有効にします。

ブラウザの設定をリセットする

 コントロールパネル(クラッシック表示)からインターネットオプションを呼び出し ます。

**別の方法**:メニューバーのツール インターネットオプション

2) 詳細設定 タグの下部の [リセット]をクリックします。

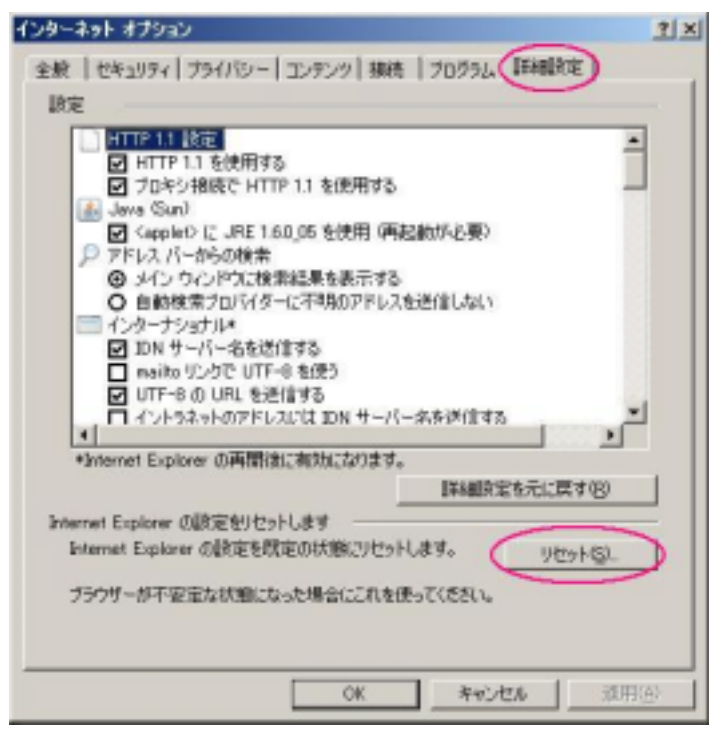

 3)確認に肯定的に応えていき、終わったら Internet Explorer を一旦終わらせ、 改めて起動します。

Internet Explorer を(再)起動したら、学習サイトにアクセスし、通常にログインしコース・ステップを選択し問題画面に進んで下さい。

学習(問題)画面に入ると情報バーが出るはずですので、アドオンの実行を許可します。

| -Learning / TLT       | 8                  | 1         |                  |
|-----------------------|--------------------|-----------|------------------|
| ODC TEST 41-3 MARTE   |                    | 1         |                  |
| 4709+ X389(14)        | 28-00 H9-00(24900) |           | <b>#GMM.0003</b> |
| Hels speaking in from | n of the people.   | \$\$10/1- |                  |
| bont                  |                    |           |                  |
| Arease                |                    |           |                  |

情報バーをクリックすると、メニューが出ますので、 p.1 の手順にしたがって、アドオンの実行 を許可してください。

情報バーは、Internet Explorer 7,8 では画面上部, Internet Explorer 9 では画面下部 に表示されます(p.1 参照)。

#### Windows Vista (7)の場合の補足 (「保護モード」について)

Windows Vista 以降では、たいていは大丈夫ですが、環境の状況により、保護モードの 状態では音声が 全部 または 一部 再生されない場合があります。

その場合は、インターネットオプションのセキュリティタブで、「保護モードを有効にする」のチェックを外してください。

その場合、セキュリティが若干低下する恐れがありますので、学習が終わったら戻して おくか、リスクの高いサイトには有効に戻した後アクセスするようにしてください。

「保護モードを有効にする」の外し方

| 129-7-7 17292                                                                 | ・メニューバーの[ツール]か コントロ         |
|-------------------------------------------------------------------------------|-----------------------------|
| 金秋 セキュリティ サラロジー コンテンク 188氏 プログラム 2010年日                                       | ールパネル より、インターネットオフ          |
| セキュリティ前原を奏示法がは変更するゾーンを選択してくされる。                                               | ションを呼び出します。                 |
|                                                                               | ・[セキュリティ]タブをクリック            |
| インターネット ローカルイント 住地を用みサイト MDR(78サイト                                            | [保護モードを有効にする]のチェッ           |
| (100-10) (100-10-2000のかいームー製造売20) キロ(10)                                      | クをはずし [OK]。                 |
| そしていたいまたでのとしたことがある。 サイトには、このジーンを使用していたれ、                                      | ・「現在のセキュリティ設定では、コン          |
| 2007~20094319700L/GKU                                                         | ピューターが危険にさらされます」と           |
| このパーンで許可されているレベル中から第                                                          | 表示されますが、[OK]をクリックして         |
| <ul> <li>(個人どの Web サイトに適切です。<br/>一 安全でない可能性のあるエンテンクをサウルロードする的に警告しま</li> </ul> | ください。                       |
| す。<br>・未審名の ActiveX エントロールはダウンロードされません。                                       | ・Internet Explorer を(再)起動して |
| 「日本語」を表現的にする (Merret Explorer 日本語動作を要文E)                                      | ください。                       |
| ** transferrate theory                                                        | ・警告がでて煩わしいときは、「今後           |
| 1-100 - 2000 00-000 07 1000                                                   | このメッセージを表示しない」を選択           |
| 06 47700 MBA                                                                  | してください。                     |
|                                                                               |                             |